# Configuration du client SSH pour Cisco ThreatGrid Appliance

#### Contenu

| Introduction    |
|-----------------|
| <u>Problème</u> |
| Solution        |
| <u>Putty</u>    |
| SecureCRT       |

## Introduction

Ce document décrit comment configurer différents clients SSH pour qu'ils fonctionnent correctement avec Cisco ThreatGrid Appliance via SSH.

## Problème

Le client SSH affiche des pseudographiques incorrects lors de la connexion à Cisco ThreatGrid Appliance.

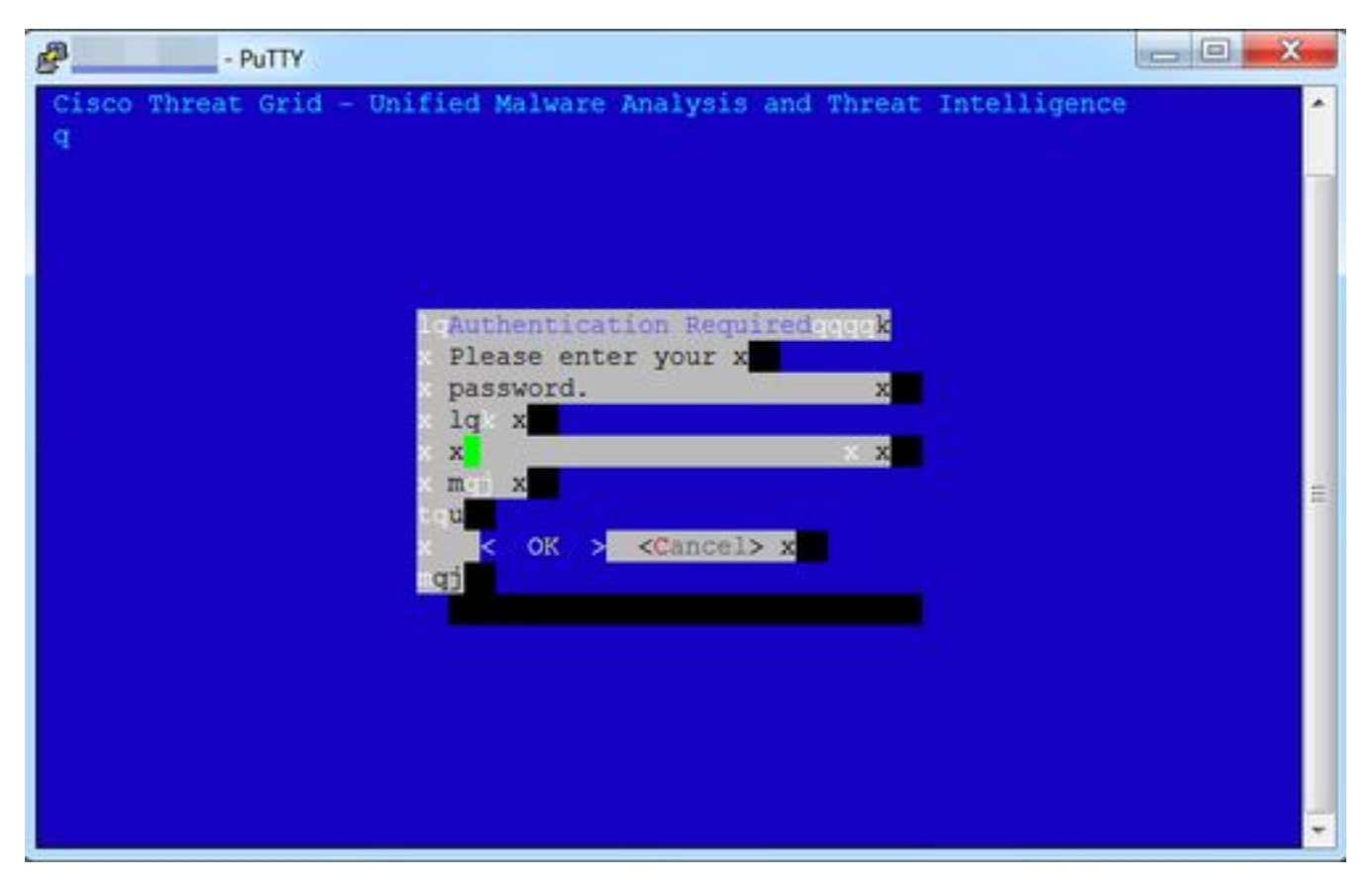

## Solution

#### Putty

Étape 1. Sélectionnez **DEC-MCS** comme **jeu de caractères distant** sous **Configuration PuTTY -> Fenêtre -> Traduction**, comme indiqué dans l'image.

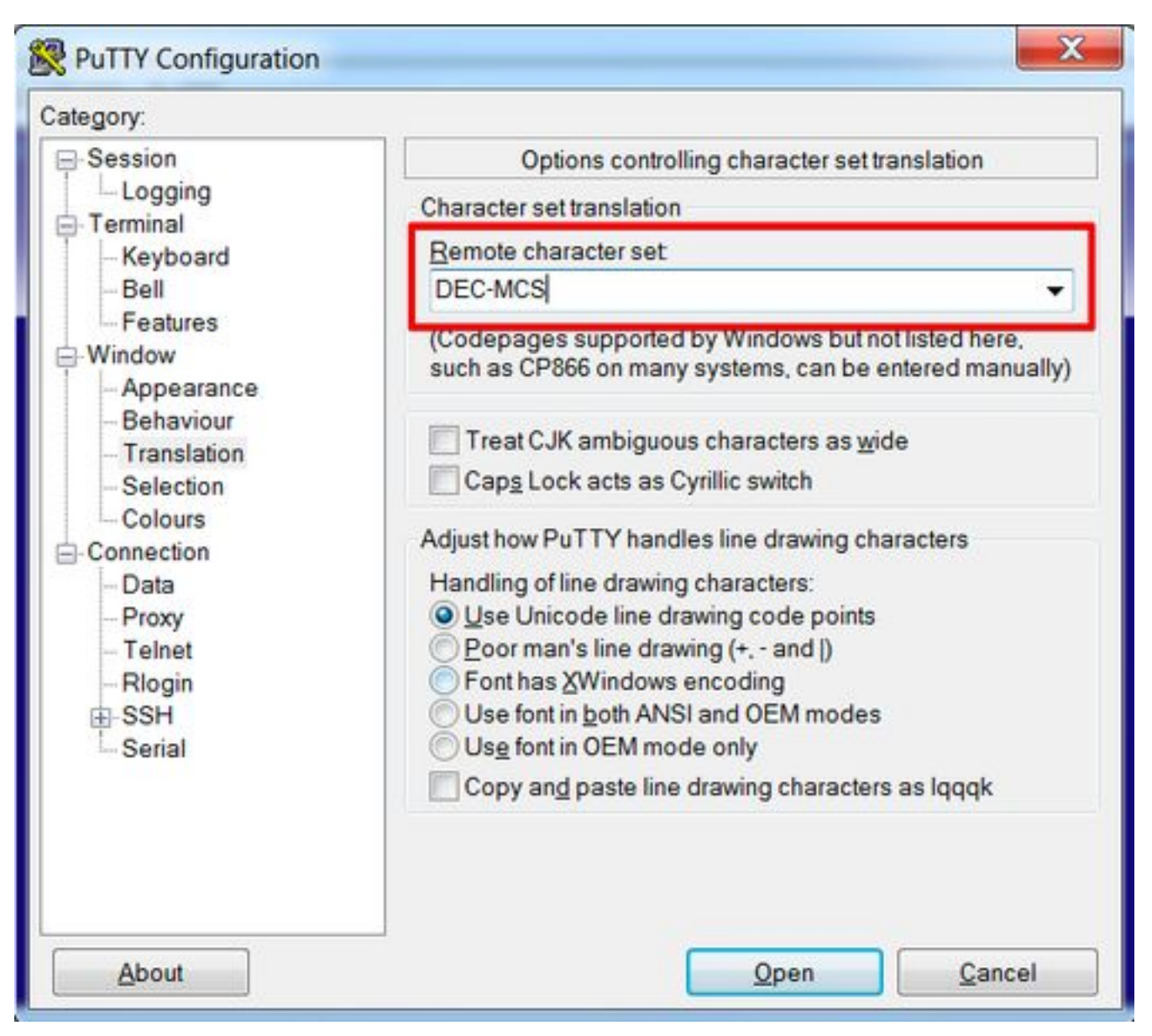

Étape 2. Entrez **putty** comme **chaîne de type Terminal** sous **Configuration PuTTY -> Connexion -> Données**, comme indiqué dans l'image.

| Session       Data to send to the server         Logging       Login details         Keyboard       Auto-login username         Bell       When username is not specified:         Features       Prompt         Window       Appearance         Behaviour       Terminal details         Selection       Image details         Selection       Selection         Colours       Terminal speeds         Data to send to the server |
|----------------------------------------------------------------------------------------------------|
| - Data       - Proxy       - Telnet       - Rlogin       ● SSH       - Serial                                                                                                    |

Étape 3. Ouvrez la session configurée.

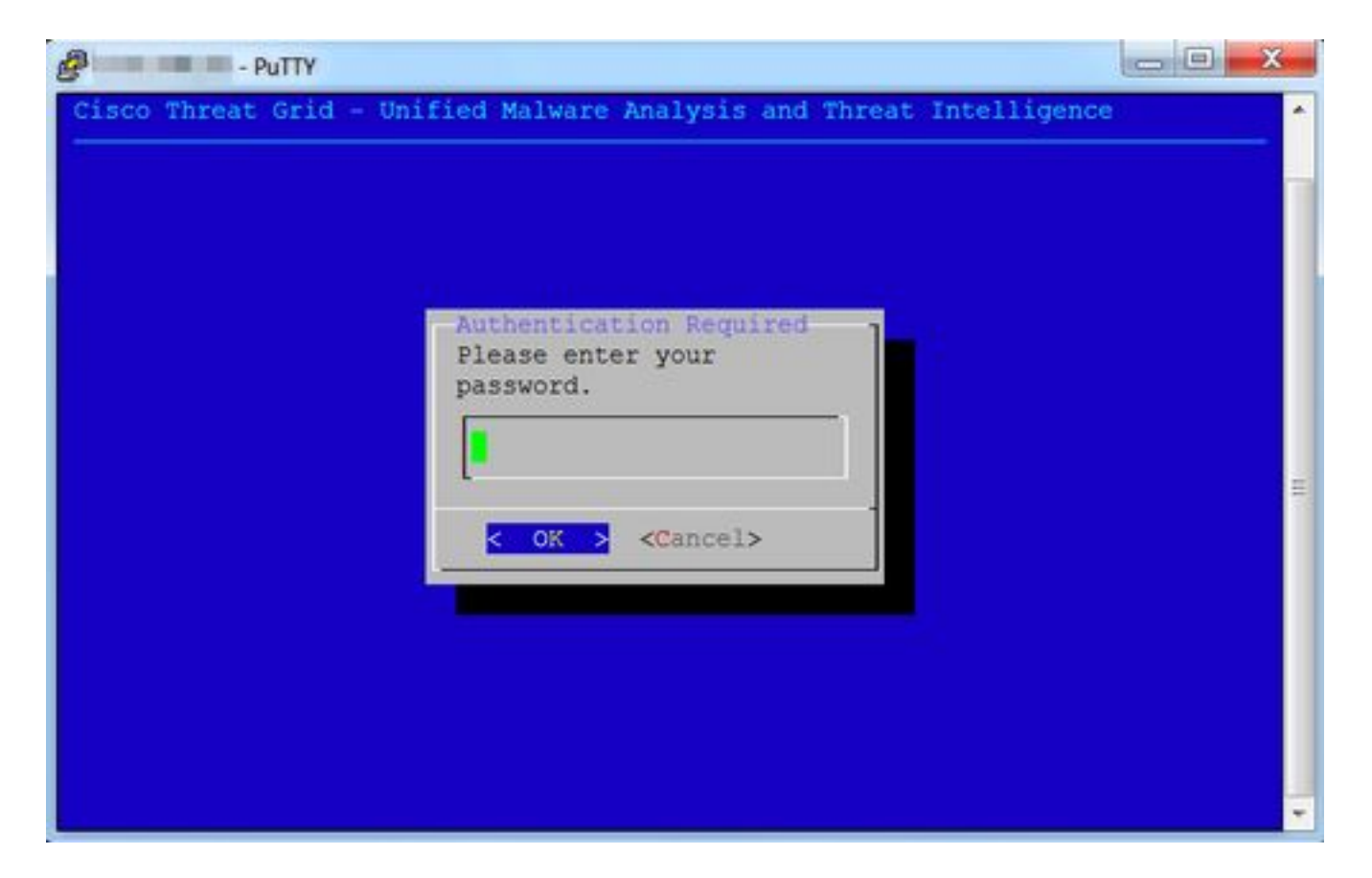

#### SecureCRT

Étape 1. Sélectionnez **Linux** comme terminal sous Options de session -> Terminal -> Emulation, comme illustré dans l'image.

| * Connection                                                                                              | - Ferriting                                           |                                        |
|----------------------------------------------------------------------------------------------------|-------------------------------------------------------|----------------------------------------|
| Connection     Logon Actions     SSH2     SFTP Session     Advanced                                       | Terminal: Linux                                       | ANSI Color     Use color scheme ation  |
| Port Forwarding<br>Remote/X11     Tormical                                                                | Linux 0                                               |                                        |
| * Finulation                                                                                              | Size                                                  | On resize                              |
| Modes<br>Emacs<br>Mapped Keys<br>Advanced<br>V Appearance<br>Window<br>Log File<br>Printing<br>X/Y/Zmodem | Logical rows: 24<br>Logical columns: 256<br>Scrolback | Scale the font<br>Retain size and font |
|                                                                                                    | Scrollback buffer: 2000                               |                                        |
|                                                                                                    |                                                       | Carcel OK                              |

Étape 2. Ouvrez la session configurée.

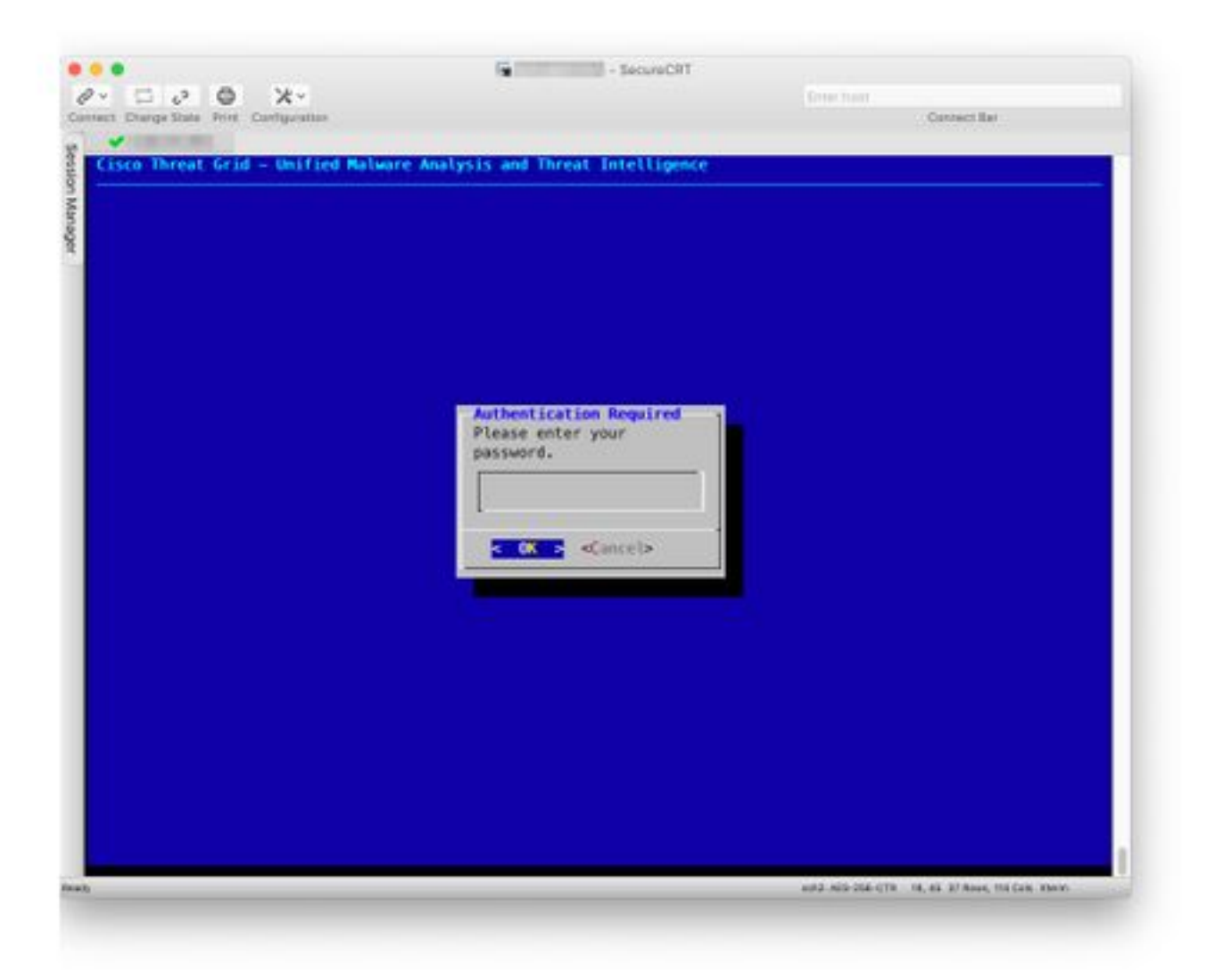